## **Cloud EMR - Software Installation Guide**

## Software Installations (optional)

- Document Scanner Installation (NAPS2)
  - Download NAPS2 from <u>here</u>
  - Run naps2-x.x.x-setup.exe and install it
  - See <u>"Getting Started</u>" and <u>"Profile Settings</u>" to configure NAPS2
  - Verify the scanning profiles are working correctly

- Create the following directory: C:\WatchFolder
- Download our NAPS2 update here
- Extract NAPS.zip into the NAPS2 install directory and replace any existing files
- Download and copy <u>this file (appsettings.xml)</u> into the directory and replace the existing file
- Download and copy <u>this file (update.xml)</u> into the directory and replace the existing file
- Run NAPS2 as an administrator and accept updates
- After updating, restart NAPS2 and verify the scanning profiles are working correctly

• Test Document Scanner (NAPS2)

 Open <u>Cloud EMR</u> and test NAPS2 with the following credentials, Clinic Name: demo Username: demo

Notification

х

test scan.pdf was uploaded

- Password: demotest
- Go to Patients > Search "last, first" > Select FISR001

Verify Profile Name \_\_\_\_ button is present; click it

- Wait for the following message,
- Click Patient Notes; verify it uploaded : test scan \_\_\_\_\_.pdf
- Adding Scanner Profiles

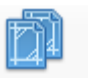

Clinical

- Open NAPS2 > click Profiles icon Profiles > click New
- Select Choose Device > click the correct scanner > create a unique identifier for the scanner
- Select TWAIN Driver > select Use Native UI

| Profile Settings                             |                   | ×   |
|----------------------------------------------|-------------------|-----|
| Display name:<br>Brother MFC-J4620DW Scanner | Ţ                 |     |
| ○ WIA Driver ●                               | TWAIN Driver      | _)  |
| Device: Choose device                        |                   |     |
| O Use predefined settings                    | Use native UI     |     |
| Paper source:                                | Bit depth:        | à   |
| Glass 🗸                                      | 24-bit Color      |     |
| Page size:                                   | Horizontal align: |     |
| US Letter (8.5x11 in) $$\sim$$               | Right             |     |
| Resolution:                                  | Scale:            |     |
| 100 dpi 🗸 🗸                                  | 1:1               |     |
| Brightness:                                  | Contrast:         |     |
|                                              |                   | 0   |
| Enable Auto Save Auto Save Settings          |                   |     |
| Advanced                                     | OK Can            | cel |

- Each scanner is setup differently, users can select from the drop down menu to change the paper source, bit depth, etc.
  - Paper source: varies from Glass, Feeder, Duplex (scanners mainly use glass or feeder options)
  - Bit Depth: can select based on user preference for black/white or color
  - **Page size**: clinics typically use US Letter (8.5x 11in)
  - Horizontal align: can change from left, right, or center
  - Resolution: can select between 100 dpi 1200 dpi (clinics typically use 100-300 dpi)
  - Scale: typically use 1:1
  - Brightness and contrast: will change based on clicking and dragging the cursor left and right
  - Enable auto save: clicking the check box will open the Auto Save Settings window. Users can select one file per scan, one file per page, or separate files

| 👔 Auto Save Settings                          | ×         |
|-----------------------------------------------|-----------|
| File path:                                    |           |
| <u>Placeholders</u>                           |           |
| One file per page                             |           |
| One file per scan                             | N         |
| Separate files by Patch-T<br><u>More info</u> | 6         |
| Clear images after saving                     |           |
|                                               | OK Cancel |

- Webcam
- Verify the webcam supports a TWAIN driver
- Download the driver
- Run it and install it
- Open this and verify the webcam is working
- Test Webcam
  - Open <u>Cloud EMR</u> and test NAPS2 with the following credentials, Clinic Name: demo Username: demo Password: demotest
  - Go to Patients > Search "last, first" > Select FISR001
  - Click ; verify the image
  - Click Capture ; click Save and Close
  - Verify the image saved
- Microphone (Dictation)
  - Download the driver (if required)
  - Open this and verify the microphone is working
- ePad Signature Pad
  - Download the driver and SigCapture Web SDK
  - Run and install both
  - Install the ePadLink SigCapture Web SDK browser extension
  - Open this and verify the ePad is working